Prezado(a) Estudante,

Conforme previsto no Edital nº 26, de 16 de junho de 2017, que dispõe sobre as diretrizes, os procedimentos e os prazos do Enade 2017, os estudantes concluintes regulares que foram inscritos para realizar o Exame deverão acessar o Sistema Enade e realizar o seu cadastro. O Inep utilizará o e-mail e/ou número de celular cadastrado para enviar aos Estudantes informações relativas ao Exame. Em caso de dificuldades de acesso ao sistema e/ou suas funcionalidades — como é o caso do Questionário do Estudante, que é de preenchimento obrigatório — o estudante deverá abrir um chamado no Fale Conosco do MEC para relatar seu problema. A seguir, apresentamos um passo a passo para se cadastrar como usuário do Fale Conosco do MEC e abrir um chamado.

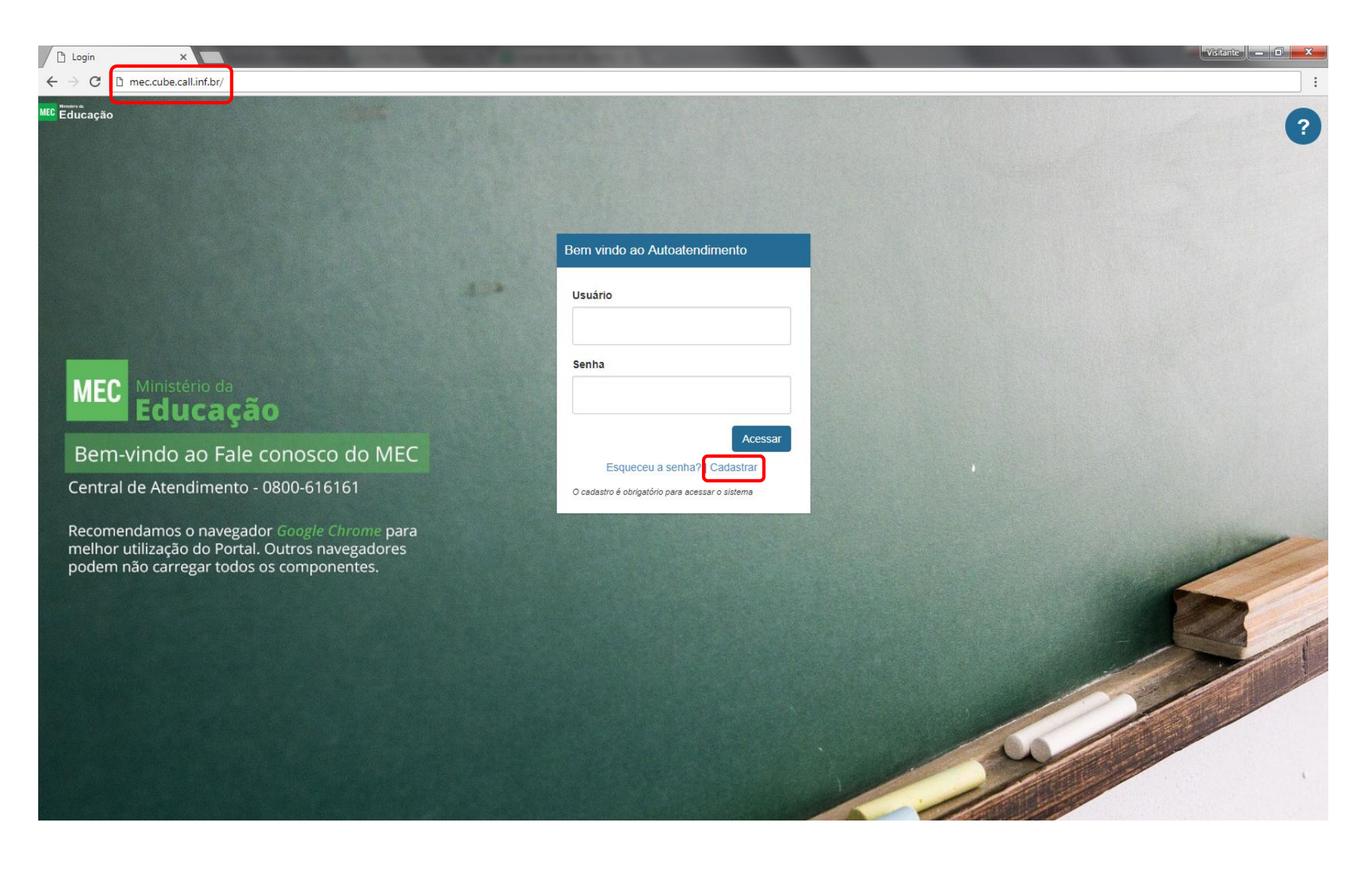

### 2. Preencha o formulário de Cadastro de usuário

| 🗅 Login 🛛 🗙 🗖                                                                                                    | and the second second se |                                                                        | Visitante — 🗊 🗾 🗙               |
|----------------------------------------------------------------------------------------------------|----------------------------------------------------------------------------------------------------|------------------------------------------------------------------------|---------------------------------|
| $\leftrightarrow$ $\rightarrow$ C $\textcircled{O}$ Não seguro   mec.cube.call.inf.br/auth-web/login?redirect_uris                                | =http%3A%2F%2Ffale-conosco.mec.call.inf.br%2Fauth%2Fcallback                                                                                                    | &requested_uri=http%3A%2F%2Ffale-conosco.mec.call.inf.br%2Fsecoes%2F&t | oken_aplicacao=e3lhqm5iVYbcOEfx |
| MEC Educação                                                                                                    | Cadastro de usuário                                                                                                    | ×                                                                      | ?                               |
|                                                                                                    | Pessoa:  Fisica Jurídica Nome Completo:                                                                                                    |                                                                        |                                 |
|                                                                                                    | Digite seu nome                                                                                                    |                                                                        |                                 |
|                                                                                                    | * CPF:<br>Digite seu CPF (sem pontos e traços)                                                                                                    |                                                                        |                                 |
|                                                                                                    | * Email:<br>Digite seu email                                                                                                    |                                                                        |                                 |
| MEC Ministério da<br>Educação                                                                                                    | * Senha:<br>Digite sua senha                                                                                                    |                                                                        |                                 |
| Bem-vindo ao Fale conosco do MEC                                                                                                    | * Confirme sua Senha:<br>Confirme sua senha                                                                                                    |                                                                        |                                 |
| Central de Atendimento - 0800-616161                                                                                                    |                                                                                                    |                                                                        |                                 |
| Recomendamos o navegador <i>Google Chrome</i> para<br>melhor utilização do Portal. Outros navegadores<br>podem não carregar todos os componentes. |                                                                                                    | Fechar Enviar!                                                         |                                 |
|                                                                                                    |                                                                                                    |                                                                        | Bi                              |
|                                                                                                    |                                                                                                    |                                                                        |                                 |
|                                                                                                    |                                                                                                    |                                                                        |                                 |

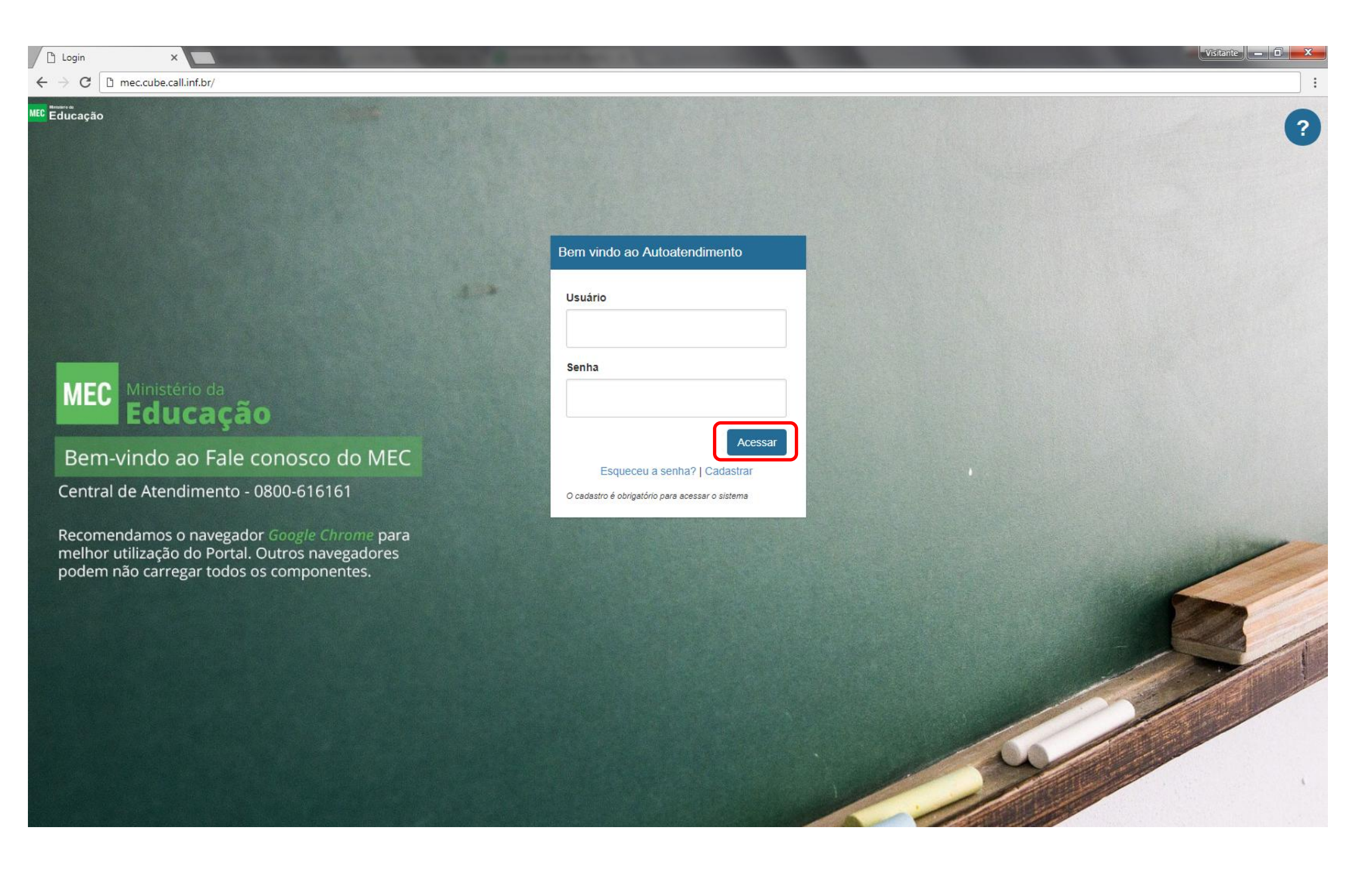

# 4. Na página inicial, clicar em INEP - Instituto Nacional de Estudos e Pesquisas Educacionais Anísio Teixeira

| Autoatendimento X                                    | NAME AND ADDRESS OF TAXABLE PARTY.                                               | so is in fact, in such that the local division is not        | the second second second second second second second second second second second second second second second se | Visitante 🗖 🔍 🗙 |
|------------------------------------------------------|----------------------------------------------------------------------------------|--------------------------------------------------------------|----------------------------------------------------------------------------------------------------|-----------------|
| $\leftarrow$ $\rightarrow$ C (i) fale-conosco.mec.ca | ll.inf.br/secoes/                                                                |                                                              |                                                                                                    | :               |
| Ministério da<br>Educação                            | 0                                                                                |                                                              |                                                                                                    | ? Menu 🗸        |
| Seções ≔                                             |                                                                                  |                                                              |                                                                                                    |                 |
| Início                                               |                                                                                  |                                                              |                                                                                                    |                 |
|                                                      | CAPES - Coordenação de Aperfeiçoamento de<br>Pessoal de Nível Superior           | FIES - Fundo de Financiamento Estudantil                     | FNDE - Fundo Nacional de Desenvolvimento da<br>Educação                                                         |                 |
|                                                      | INEP - Instituto Nacional de Estudos e Pesquisas<br>Educacionais Anísio Teixeira | SESu - Secretaria de Educação Superior                       | SAA - Subsecretaria de Assuntos Administrativos                                                                 |                 |
|                                                      | SASE - Secretaria de Articulação com os Sistemas<br>de Ensino                    | SEB - Secretaria de Educação Básica                          | SECADI - Secretaria de Educação Continuada,<br>Alfabetização, Diversidade e Inclusão                            |                 |
|                                                      | SERES - Secretaria de Regulação e Supervisão da<br>Educação Superior             | SETEC - Secretaria de Educação Profissional e<br>Tecnológica | Gabinete do Ministro                                                                                            |                 |

# 5. Clicar na opção Avaliação da Educação Superior

| 🙆 Autoatendimento 🛛 🗙 📃                                   | NAME AND ADDRESS OF TAXABLE PARTY.                       | statement in the local division in which the local division in which the local division in the local division in the local division |                      | Visitante 🗖 🗙 |
|-----------------------------------------------------------|----------------------------------------------------------|----------------------------------------------------------------------------------------------------|----------------------|---------------|
| $\leftrightarrow$ $\rightarrow$ C (i) fale-conosco.mec.ca | ll.inf.br/secoes/22                                      |                                                                                                    |                      | :             |
| MEC Educação                                              | o                                                        |                                                                                                    |                      | ? Menu 🔫      |
| Seções                                                    |                                                          |                                                                                                    |                      |               |
| < Início INEP - Instituto                                 | o Nacional de Estudos e Pesquisas Educacionais Anísio Te | ixeira                                                                                                    |                      | >             |
|                                                           | Avaliação da Educação Superior                           | Enem 2017                                                                                                    | Indicadores          |               |
|                                                           | Cadastro Nacional dos Concluintes - CNC                  | Anasem                                                                                                    | Enem 2016            |               |
|                                                           | Revalida                                                 | Rede Nacional de Certificadores                                                                                                    | ENEM ANOS ANTERIORES |               |
|                                                           | ENEM POR ESCOLA                                          | ENEM PPL                                                                                                    | ENCCEJA NACIONAL     |               |

#### 6. Clicar na opção Enade

| 🙆 Autoatendimento 🛛 🗙 📃                                  | NAME AND ADDRESS OF TAXABLE PARTY.                        | and far being best to the                     |                                                    | Visitani | e - 0 - X |
|----------------------------------------------------------|-----------------------------------------------------------|-----------------------------------------------|----------------------------------------------------|----------|-----------|
| $\leftrightarrow$ $\rightarrow$ C () fale-conosco.mec.ca | l.inf.br/secoes/22,13351                                  |                                               |                                                    |          | :         |
| Ministério da<br>Educação                                | )                                                         |                                               |                                                    | ?        | Menu 👻    |
| Seções                                                   |                                                           |                                               |                                                    |          |           |
| <ul> <li>Início INEP - Institute</li> </ul>              | Nacional de Estudos e Pesquisas Educacionais Anísio Teixe | ra Avaliação da Educação Superior             |                                                    |          | >         |
|                                                          | Avaliação in loco de Cursos e Instituições         Image  | Indicadores de Qualidade da Educação Superior | Banco Nacional de Itens da Educação Superior - BNI |          |           |

© 2015 Copyright

#### 7. Clicar na opção Atendimento ao estudante

| Autoatendimento ×                                          | NAME AND ADDRESS OF TAXABLE PARTY.                           | of the Arrival Name and  |       | -                              | Visita | nte 🗕 🖬 🗙 |
|------------------------------------------------------------|--------------------------------------------------------------|--------------------------|-------|--------------------------------|--------|-----------|
| $\leftrightarrow$ $\rightarrow$ C (i) fale-conosco.mec.cal | .inf.br/secoes/22,13351,19811                                |                          |       |                                |        | :         |
| MEC Educação                                               | )                                                            |                          |       |                                | ?      | Menu 🔫    |
| Seções                                                     |                                                              |                          |       |                                |        |           |
| < Início INEP - Instituto                                  | Nacional de Estudos e Pesquisas Educacionais Anísio Teixeira |                          | Enade |                                |        | >         |
|                                                            | <b>B</b>                                                     |                          |       | •                              |        |           |
|                                                            | Atendimento às Instituições de Ensino Superior               | Atendimento ao estudante |       | Informações gerais sobre Enade |        |           |
|                                                            |                                                              |                          |       |                                |        |           |
|                                                            |                                                              |                          |       |                                |        |           |
|                                                            |                                                              |                          |       |                                |        |           |
|                                                            |                                                              |                          |       |                                |        |           |
|                                                            |                                                              |                          |       |                                |        |           |

© 2015 Copyright

#### 8. Clicar na opção Problemas com o sistema

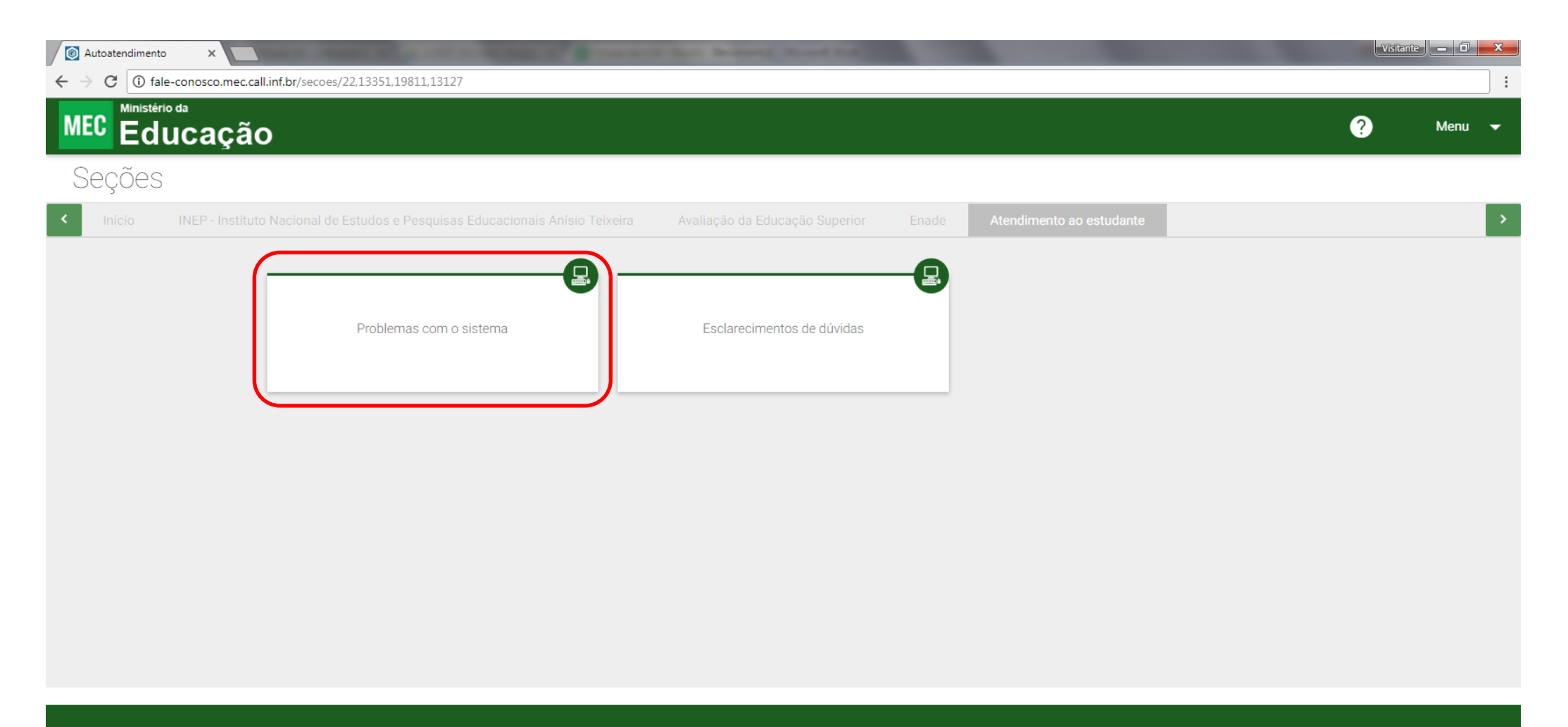

© 2015 Copyright

# 9. Escolher a opção adequada. Por exemplo, Problemas no Questionário do Estudante

| Autoatendimento ×                                  |                                                                    | so and far is story in addition in            |                                                  | Visitante 🗕 🖬 🗙 |
|----------------------------------------------------|--------------------------------------------------------------------|-----------------------------------------------|--------------------------------------------------|-----------------|
| $\leftrightarrow$ $\rightarrow$ C (i) fale-conosci | .mec.call.inf.br/secoes/22,13351,19811,13127,20246                 |                                               |                                                  | :               |
| MEC Educa                                          | ção                                                                |                                               | ?                                                | Menu 🔫          |
| Seções                                             |                                                                    |                                               |                                                  |                 |
| < Início INEP -                                    | Instituto Nacional de Estudos e Pesquisas Educacionais Anísio Teix | xeira Avaliação da Educação Superior Enade    | Atendimento ao estudante Problemas com o sistema | >               |
|                                                    | Problemas de acesso                                                | Problemas no Questionário do Estudante        | Problemas no Cadastro do Estudante               |                 |
|                                                    | Problemas no acesso à consulta ao local de Prova                   | Problemas na consulta ao Boletim do Estudante | Problemas na solicitação de Dispensa             |                 |
|                                                    | Demais assuntos                                                    | Informações em branco ou incompletas          |                                                  |                 |
|                                                    |                                                                    |                                               |                                                  |                 |

### 10. Preencher as informações solicitadas. Ao Enviar seu chamado, anote o número do protocolo que será gerado

| Autoatendimento                               |                                                                                                    | Visitante 🗕 🖬 📈                           |
|-----------------------------------------------|----------------------------------------------------------------------------------------------------|-------------------------------------------|
| $\leftrightarrow$ $\rightarrow$ C (i) fale-co | nosco.mec.call.inf.br/secoes/22,13351,19811,13127,20246,21045/tipos-solicitacao/20092                                                                                                    | Q                                         |
| MEC Educa                                     | ção                                                                                                    | ? Menu 👻                                  |
| Abrir chama                                   | do                                                                                                    |                                           |
|                                               |                                                                                                    | idante Problemas no Questionário do Estud |
|                                               | Direction         Output disponibilizari o Questionario do Estudante, de preenchimento obrigatório, no periodo de 04/09/2017 a 26/11/2017, exclusivamente por meio do enderego eletrónico:         Caso a pue divide año tenha sido esclarecida, registre sua escloitação detalhadamente no campo abaixo. Na hipótese do problema for um erro sistêmico, se faz necessário anexar o print         Cinera         Organ         Prefe de lucario         LINO         Vire de lucario         Lino         Dire         Dire         Dire         Dire         Dire         Dire         Dire         Dire         Dire         Residen Superiori problema facilitaria a resolução de sua demanda. |                                           |
|                                               |                                                                                                    |                                           |
|                                               |                                                                                                    |                                           |

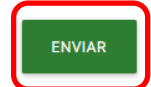

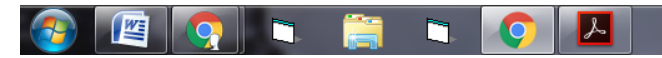

# **11.** Para acompanhar seu chamado, clique em **Menu** e escolha a opção **Meus Atendimentos**

| Autoatendimento ×                                                                                                   | is the owner of the location in which the real is                | Visitante 🗕 🖬 🔫                                                                      |
|----------------------------------------------------------------------------------------------------|------------------------------------------------------------------|--------------------------------------------------------------------------------------|
| ← → C ③ fale-conosco.mec.call.inf.br/secoes                                                                         |                                                                  | :                                                                                    |
| MEC Educação                                                                                                    |                                                                  | Abrir Chamado                                                                        |
| Secões ≣                                                                                                    |                                                                  | 🕞 Meu Perfil                                                                         |
|                                                                                                    |                                                                  | Meus Atendimentos                                                                    |
|                                                                                                    |                                                                  | Sair                                                                                 |
| CAPES - Coordenação de Aperfeiçoamen<br>Pessoal de Nível Superior                                                   | o de FIES - Fundo de Financiamento Estudantil                    | FNDE - Fundo Nacional de Desenvolvimento da<br>Educação                              |
| INEP - Instituto Nacional de Estudos e Peso<br>Educacionais Anísio Teixeira                                         | guisas SESu - Secretaria de Educação Superior                    | SAA - Subsecretaria de Assuntos Administrativos                                      |
| SASE - Secretaria de Articulação com os Sis<br>de Ensino                                                            | temas SEB - Secretaria de Educação Básica                        | SECADI - Secretaria de Educação Continuada,<br>Alfabetização, Diversidade e Inclusão |
| SERES - Secretaria de Regulação e Supervis<br>Educação Superior<br>fale-conosco.mec.call.inf.br/atendimentos?page=4 | são da SETEC - Secretaria de Educação Profissional e Tecnológica | Gabinete do Ministro                                                                 |

#### **12.** Clique no número do **Protocolo**

| Autoatendimento     X                                    |              | Visitan | te _ 0 _ X |
|----------------------------------------------------------|--------------|---------|------------|
| ← → C ③ fale-conosco.mec.call.inf.br/atendimentos?page=4 |              |         | *          |
| Ministério da<br>Educação                                |              | ?       | Menu 👻     |
| Meus atendimentos                                        |              |         |            |
| Protocolo: 2017-0                                        | 30/08/2017 👻 |         |            |
|                                                          |              |         |            |

1 2 3 4 >

© 2015 Copyright

#### 13. Acessar no Menu a opção Sair para se desconectar com segurança

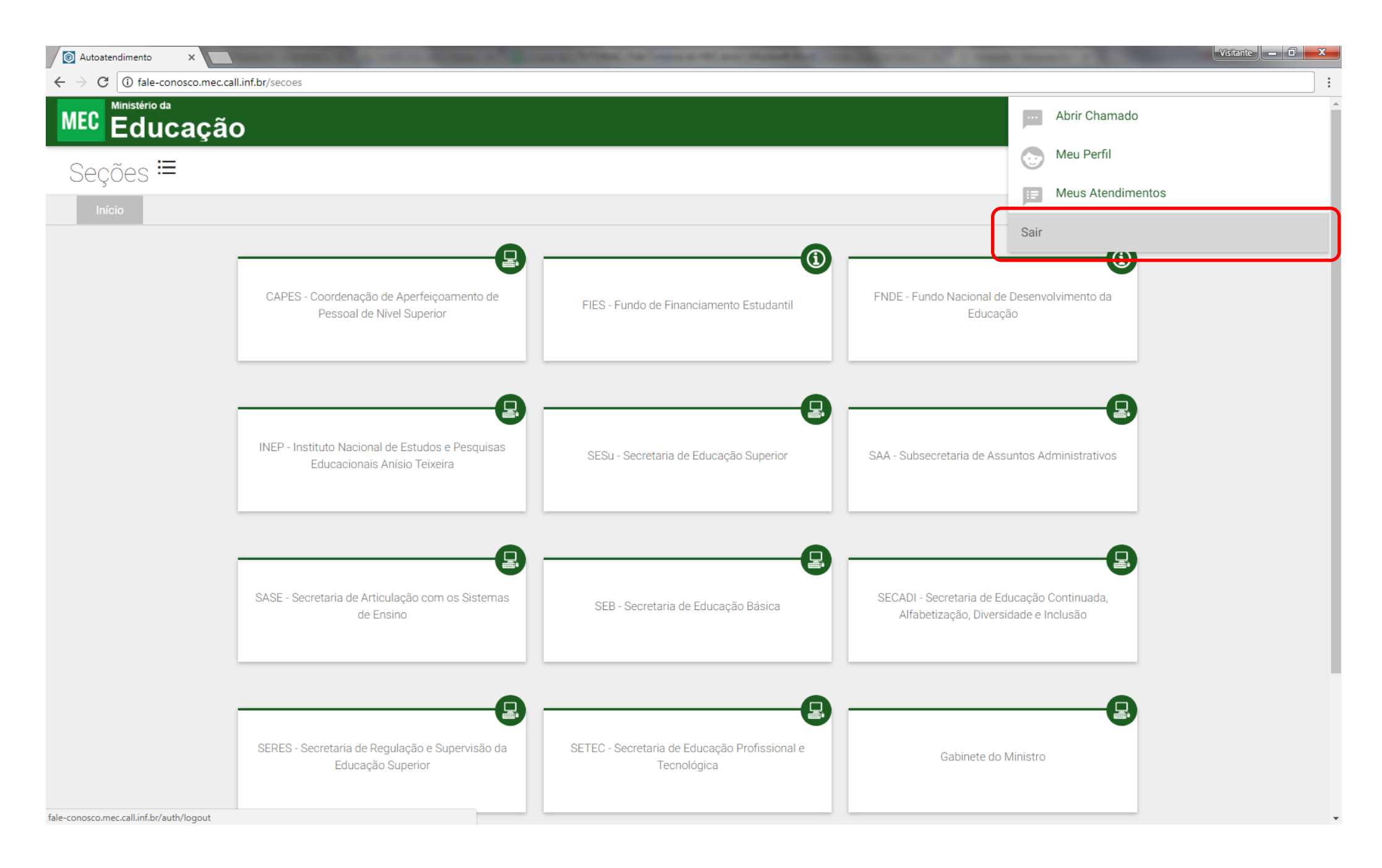